## Python

# Come creare l'ambiente virtuale

## "Venv"

TERMINALE

(venv) PS D:\Python\prove>

#### Informazioni

Autore : Luigi Amorfini Data di aggiornamento : 05-2025

#### Indice dei contenuti

| Informazioni                                | 2 |
|---------------------------------------------|---|
| Indice dei contenuti                        | 3 |
| 1 - Inizio configurazione                   | 4 |
| 1.1 - Aprire PowerShell                     | 4 |
| 2 - Creare la cartella di lavoro principale | 4 |
| 3 - Creazione dell'ambiente virtuale        | 4 |
| 4 - Attivazione dell'ambiente virtuale      | 4 |
| 5 - Aggiornamento degli strumenti di base   | 4 |
| 6 - Installazione delle librerie principali | 5 |
| 7 - Dove trovare altre libre1rie            | 5 |
| 8 - Installazione di librerie da sorgente   | 5 |
| 9 - Uscire dall'ambiente virtuale           | 5 |
| 10 - Gestione delle librerie                | 6 |
| 11. Eliminare l'ambiente virtuale           | 6 |
|                                             |   |

#### 1 - Inizio configurazione

#### **1.1 - Aprire PowerShell**

Avvia PowerShell e spostati su una partizione dell'hard disk (es. D:\).

#### 2 - Creare la cartella di lavoro principale

mkdir Python cd Python

#### 3 - Creazione dell'ambiente virtuale

Entra nel Terminale e digita:

python -m venv venv

#### 4 - Attivazione dell'ambiente virtuale

venv\Scripts\activate.ps1

### 5 - Aggiornamento degli strumenti di base

Aggiorna pip, setuptools e installa wheel: python -m pip --no-cache-dir install -U pip pip --no-cache-dir install setuptools --upgrade pip --no-cache-dir install wheel

#### 6 - Installazione delle librerie principali

pip --no-cache-dir install pillow requests numpy

Che cosa fanno queste librerie:

**Pillow**: una libreria per la gestione e manipolazione delle immagini. Permette di aprire, modificare, salvare immagini in molti formati (JPEG, PNG, BMP, GIF...).

**Requests**: una delle librerie più usate per effettuare richieste HTTP (GET, POST, ecc.). Utile per interagire con API web, scaricare dati da Internet, inviare form ecc.

**NumPy**: libreria fondamentale per il calcolo scientifico con Python. Gestisce array multidimensionali, operazioni matematiche complesse, algebra lineare, trasformate di Fourier, e altro ancora.

#### 7 - Dove trovare altre libre1rie

#### PyPI: https://pypi.org

Librerie precompilate per Windows: <u>https://www.lfd.uci.edu/~gohlke/pythonlibs/</u>

Esempio di installazione da file .whl:

pip --no-cache-dir install .\PyAudio-0.2.11-cp39-cp39-win\_amd64.whl

#### 8 - Installazione di librerie da sorgente

Alcune librerie richiedono la presenza dei Visual Studio Build Tools (per es. compilazione di moduli C/C++).

Scaricali da:

https://visualstudio.microsoft.com/it/downloads/

→ Seleziona: "Strumenti per Visual Studio 2019" → "Build Tools"

Comandi tipici:

python setup.py build

python setup.py install

#### 9 - Uscire dall'ambiente virtuale

deactivate

#### **10 - Gestione delle librerie**

Salva un elenco delle librerie installate: pip freeze > requirements.txt Disinstalla tutte le librerie: pip uninstall -r requirements.txt -y Reinstalla le librerie da un file requirements.txt: pip --no-cache-dir install -r requirements.txt

#### **11. Eliminare l'ambiente virtuale**

Remove-Item -Recurse -Force .venv